## 線上申報地價操作說明

## 連至地政線上申辦系統(https://clir.land.moi.gov.tw/cap/),並依下述步驟操作

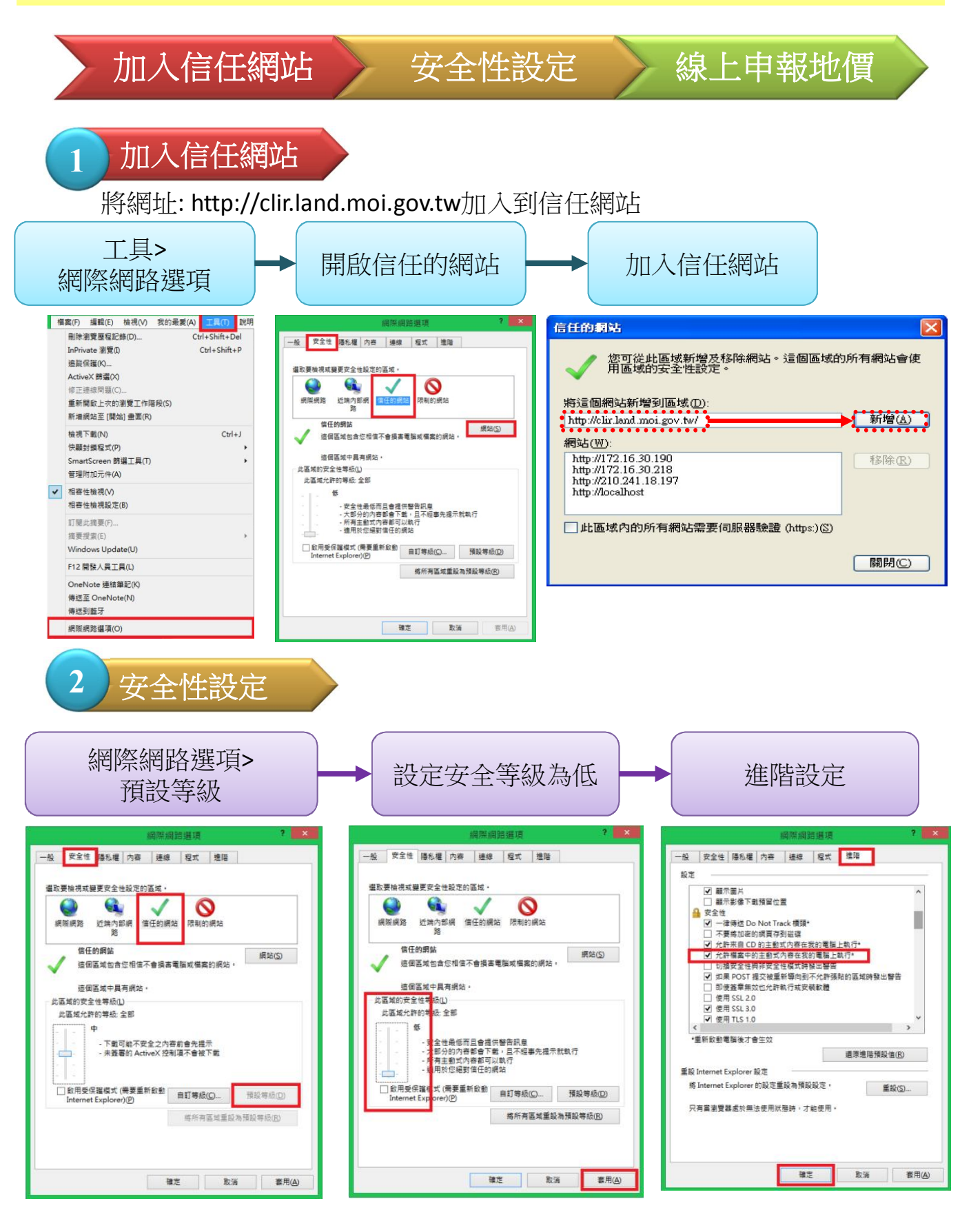

設定完成後,請將 IE 瀏覽器全部關閉後重啟

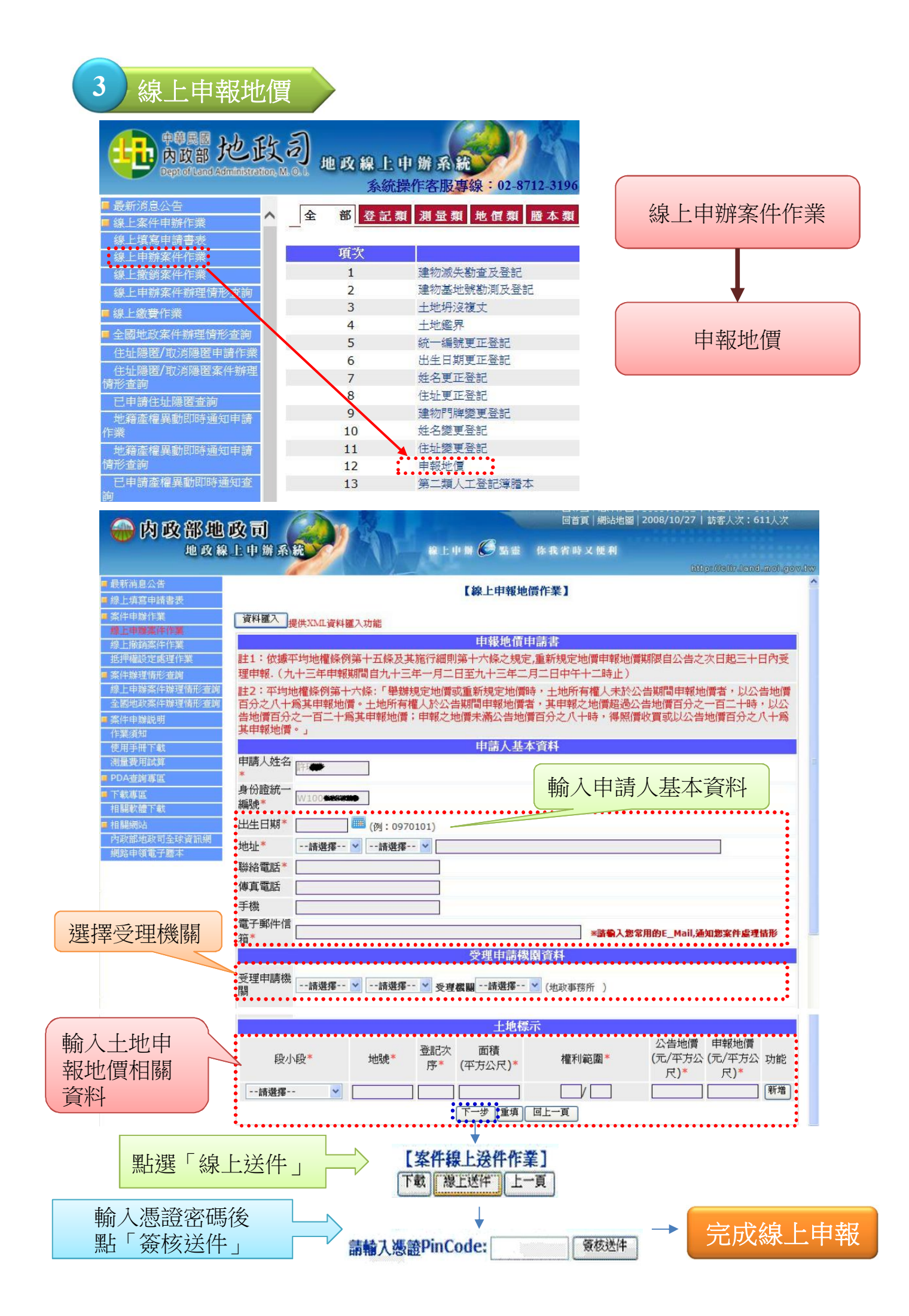